# How to replace Aruba Default Certificate -April-MHC

## Why do you need to replace Aruba default certificate?

Have you ever tried to replace Aruba default certificate issued by GeoTrust DV SSL CA to secure login.arubanetworks.com. You found many reasons to change and read many articles how to do it, but it seemed too many details, you gave up and forgot about it because things are still working.

Let's try it again, at least, for the benefit shows in figure 1, the problem with security certificate.

This article based on Windows 2012 ROOT-CA. Assuming you have - or you can request - a certificate from your ROOT-CA.

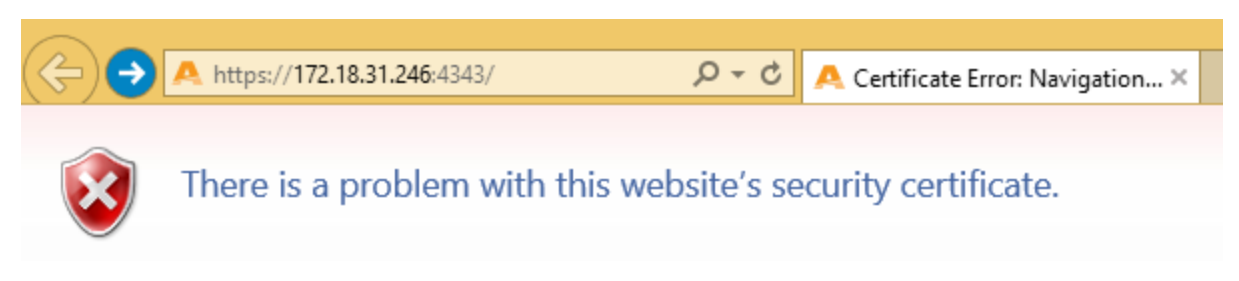

Figure 1: By replacing default certificate, you can get rid of this annoying security certificate problem.

## Getting the Certificate

Generate CSR at the controller

| MOBILITY CONTROLLER   Aruba3600 |                                                          |    |  |  |  |  |  |
|---------------------------------|----------------------------------------------------------|----|--|--|--|--|--|
| Dashboard Monitoring            | Configuration Diagnostics Maintenance Save Configuration |    |  |  |  |  |  |
| WIZARDS                         | Management > Certificates > CSR                          |    |  |  |  |  |  |
| AP                              | Upload CSR Revocation CheckPoint                         |    |  |  |  |  |  |
| Controller                      | CSP Information                                          |    |  |  |  |  |  |
| Campus WLAN                     | CSK Information                                          |    |  |  |  |  |  |
| Remote AP                       | CSR Type rsa 🔻                                           |    |  |  |  |  |  |
| WIP                             | Key Length 2048 🔻                                        |    |  |  |  |  |  |
| AirWave                         | Common Name 172.18.31.246                                |    |  |  |  |  |  |
| NETWORK                         | Country                                                  |    |  |  |  |  |  |
| Controller                      | Country                                                  |    |  |  |  |  |  |
| VLANs                           | State/Province NE                                        |    |  |  |  |  |  |
| Ports                           | City OMAHA                                               |    |  |  |  |  |  |
| Cellular Profile                | Organization HOME                                        |    |  |  |  |  |  |
| IP                              | Unit LAB                                                 |    |  |  |  |  |  |
| SECURITY                        | Empil Address mo@lab.pat                                 |    |  |  |  |  |  |
| Authentication                  | Email Address meetablinet                                |    |  |  |  |  |  |
| Access Control                  | Generate New Reset View Curre                            | nt |  |  |  |  |  |

Figure 2: This step is straight forward. Make sure the **Common Name is the name you are using to access your controller**. In this lab, I use <u>https://172.18.31.246:4343</u>, so the CN is 172.18.31.246. Although the Key Length minimum is 1024, but the standard is 2048, many Root-CA are no longer support 1024.

### Request certificate

Click Generate New, and copy the text between -----BEGIN CERTIFICATE REQUEST----- and ----END CERTIFICATE REQUEST----- inclusive. Save to a text file.

#### HTTPS to your Root-CA

| C       Image: Antipest // dc.lab.net/certsrv/       P < A to be an image: Antipest // dc.lab.net/certsrv/       P < A to be an image: Antipest // dc.lab.net/certsrv/         Image: Antipest // dc.lab.net/certsrv/       P < A to be an image: Antipest // dc.lab.net/certsrv/       Image: Antipest // dc.lab.net/certsrv/       Image: Antipest // dc.lab.net/certsrv/ |
|----------------------------------------------------------------------------------------------------|
| Microsoft Active Directory Certificate Services LAB-DC-CA Home                                                                                                    |
| Welcome                                                                                                    |
| Use this Web site to request a certificate for your Web browser, e-mail client, or other program. By using a certificate, you can verify your identity to people you communicate with over the Web, sign and encrypt messages, and, depending upon the type of certificate you request, perform other security tasks.                                                       |
| You can also use this Web site to download a certificate authority (CA) certificate, certificate chain, or certificate revocation list (CRL), or to view the status of a pending request.                                                                                                    |
| For more information about Active Directory Certificate Services, see <u>Active Directory Certificate Services</u><br><u>Documentation</u> .                                                                                                    |
| Select a task:<br><u>Request a certificate</u><br><u>View the status of a pending certificate request</u><br><u>Download a CA certificate, certificate chain, or CRL</u>                                                                                                    |

Figure 3: Https to Root-CA, click Request a certificate

| ← → @ https://dc.lab.net/certsrv/certrqus.asp P ~ A C Ø Microsoft Active Directory × |
|--------------------------------------------------------------------------------------|
| Microsoft Active Directory Certificate Services LAB-DC-CA                            |
| Request a Certificate                                                                |
| Select the certificate type:<br>User Certificate                                     |
| Or, submit an advanced certificate request.                                          |

Figure 4: Click submit an "advanced certificate request"

| (                                                                                        | ☆ ☆          |
|------------------------------------------------------------------------------------------|--------------|
| Microsoft Active Directory Certificate Services LAB-DC-CA                                | Home         |
| Submit a Certificate Request or Renewal Request                                          |              |
| To submit a saved request to the CA, paste a base-64-encoded CMC or PKCS #10 certificate | e request or |

PKCS #7 renewal request to the CA, paste a base-64-encoded CMC of PKCS #10 certificate request of PKCS #7 renewal request generated by an external source (such as a Web server) in the Saved Request box.

| Saved Request:                                                                |                                                           |                                                                                                    |                                                                     |                                                                    |
|-------------------------------------------------------------------------------|-----------------------------------------------------------|----------------------------------------------------------------------------------------------------|---------------------------------------------------------------------|--------------------------------------------------------------------|
| Base-64-encoded<br>certificate request<br>(CMC or<br>PKCS #10 or<br>PKCS #7): | BI<br>MIICvz(<br>DAVPTUI<br>NzIuMT(<br>hkiG9w(<br>jm7KB6) | EGIN CERTIFICATE<br>CCAacCAQAwejELMA<br>FIQTENMAsGA1UECg<br>guMzEuMjQ2MRkwFw<br>DBAQEFAAOCAQ8AMI<br>kFIMUUAeRwmhtey8 | REQUESI<br>kGA1UEBP<br>wESE9NRI<br>YJKoZIht<br>IBCgKCAQ<br>akEoyueG | MCVVMxCzAJ<br>EMMAoGA1UE<br>CNAQkBFgpt<br>EAymXxU1jx<br>Ap3pynNjAv |
| Certificate Templ                                                             | ate:<br>Web Ser<br>Ites:                                  | ver                                                                                                    | ~                                                                   |                                                                    |
| Attributes:                                                                   | <                                                         |                                                                                                    | >                                                                   | $\langle \rangle$                                                  |
|                                                                               |                                                           |                                                                                                    |                                                                     | Submit >                                                           |

Figure 5: Paste the CSR that you saved to txt file in figure 2 above to Saved Request, change Certificate Template to Web Server, click Submit.

| €∂@           | https://dc.lab.net/certsrv/certfnsh.asp                 | P → A C Ø Microsoft Active Directory × |
|---------------|---------------------------------------------------------|----------------------------------------|
| Microsoft Act | ive Directory Certificate Services                      | LAB-DC-CA                              |
| Certificate   | ssued                                                   |                                        |
| The certifica | te you requested was issued to                          | o you.                                 |
| (             | ● DER encoded or ○ Base 64                              | 4 encoded                              |
|               | <u>ownload certificate</u><br>ownload certificate chain |                                        |

Figure 6: Keep default DER encoded, click "Download certificate", and save it. In my Root-CA, I configured the server to automatic assign certificate, so I can download the certificate right after I submit. Some root-CA requires you come back later to download after the administrator issue it.

| <u>a</u>                                                           |                                         |               | Cert | tificate          |                 | × |
|--------------------------------------------------------------------|-----------------------------------------|---------------|------|-------------------|-----------------|---|
| General                                                            | Details                                 | Certification | Path |                   |                 |   |
| Show:                                                              | <all></all>                             |               |      | ~                 |                 |   |
| Field                                                              |                                         |               |      | Value             |                 | ^ |
| Iss Iss                                                            | uer                                     |               |      | LAB-DC-CA, lab,   | , net           |   |
|                                                                    | id trom                                 |               |      | Tuesday, April 20 | 9, 2014 4:01:1  |   |
| E Sul                                                              | oject                                   |               |      | me@lab.net, 17    | 2.18.31.246,    |   |
| Put                                                                | olic key                                |               |      | RSA (2048 Bits)   |                 |   |
| 🛃 Sul                                                              | oject Key                               | Identifier    |      | 75 64 68 3b d2    | 5f 2d 36 0b 42  |   |
| Au                                                                 | thority Ke                              | ey Identifier |      | KeyID=7f 6b 4f    | 9d 12 e2 01 1   | ~ |
| Them R                                                             | 1 Histrinii                             | non Points    |      | THERE DISTING     | on Point' Listr | _ |
| E = me<br>CN = 1<br>OU = L<br>O = HC<br>L = OM<br>S = NE<br>C = US | @lab.net<br>72.18.31<br>AB<br>ME<br>AHA | .246          |      |                   |                 |   |
|                                                                    |                                         |               | Ed   | it Properties     | Copy to File    |   |
|                                                                    |                                         |               |      |                   | Ok              | < |

Figure 7: You can view the detail of certificate you just saved to ensure it is the right one

## Install Certificate to Controller

| Configuration    | Diag                                         | nostics  | Ma   | intenance |   | Save Configu  | uration     |
|------------------|----------------------------------------------|----------|------|-----------|---|---------------|-------------|
| Management >     | Certific                                     | ates > l | Jplo | ad        |   |               |             |
| Upload CSR       | Revo                                         | ocation  | Che  | ckPoint   |   |               |             |
| Upload a Cert    | ificate                                      |          |      |           |   |               |             |
| Certificate Nan  | ne                                           | WEB_SE   | RVE  | R2        |   |               |             |
| Certificate File | Certificate Filename Choose File certnew.cer |          |      |           |   |               |             |
| Passphrase (op   | otional)                                     |          |      |           |   | For import pu | rpose only, |
| Retype Passph    | rase                                         |          |      |           |   |               |             |
| Certificate Form | mat                                          | DER      | •    |           |   |               |             |
| Certificate Typ  | е                                            | Server   | Cert | :         | T |               |             |
|                  |                                              | Upload   | d    | Reset     |   |               |             |

Figure 8: To install certificate to controller, click Management > Certificates > Upload. Give it a name, find the certificate you downloaded. Default name is download\certnew.cer

| Configuration      | Diagnostics      | Maintenance     | Save Configuration |
|--------------------|------------------|-----------------|--------------------|
| Management > 0     | General          |                 |                    |
| Management Tel     | Inet Access      |                 |                    |
| WebUI HTTPS Po     | ort (443) Access | s               |                    |
| SSH (Secure S      | hell) Authenti   | ication Method  |                    |
| Username/Passv     | word             |                 |                    |
| Client Public Key  | /                |                 |                    |
|                    |                  |                 |                    |
| WebUI Manage       | ement Authen     | tication Method | 1                  |
| Username and P     | assword          |                 | ✓                  |
| Client Certificate | e                |                 | <b>A</b>           |
| Server Certificat  | te               |                 | WEB_SERVER2 V      |
| WebUI Idle Lo      | aout Timer       |                 |                    |
| User session tim   | eout             |                 | 900 (seconds)      |
| Captive Portal     | Certificate      |                 |                    |
| Server Certificat  | te               |                 | WEB_SERVER2 V      |
| Configure Ciph     | er LOW/MED       | IUM/HIGH        |                    |
| Web Server Cip     | hers             |                 | High <b>T</b>      |

Figure 9: Configure controller to use new certificate for WebUI Management Authentication and Captive Portal. Click Apply, Save Configuration, and log out.

| A https:/ | // <b>172.18.31.246</b> :4343/ | <u>۵</u> + ۹      | ර් 🔼 Login              | ×   |  |
|-----------|--------------------------------|-------------------|-------------------------|-----|--|
|           |                                |                   |                         |     |  |
|           |                                | net               | works                   |     |  |
|           |                                | Pleas             | e Log In                |     |  |
|           |                                | User:             |                         |     |  |
|           |                                |                   | Log In                  |     |  |
|           |                                | System Na         | ime : Aruba3600         |     |  |
|           | Co                             | pyright (c) 2002- | 2014, Aruba Networks, I | nc. |  |

Figure 10: Log back to controller, no more Problem with Website Security Certificate